## AN13383 在 i.MX RT 平台上进行阿里云 OTA

版本 0 — 2021 年 8 月 31 日

应用笔记

## 1 介绍

本文将介绍在 i.MX RT10XX 系列平台上进行基于阿里云物联网平台的 OTA。 在此之前,先简单介绍一下本文用到的 SBL&SFW 工程。SBL (Secure Bootloader) 是 MCU SE 团队为 i.MX RT 全平台设计的一个 second bootloader 工具,帮助用户进行程序的安全启动。SFW(Secure Firmware)是基于 FreeRTOS 创建的工程,生成固件为了配合 SBL 来实现完整的 FOTA 流程。 本文的阿里云物联网平台 OTA 就是 SFW 中的一部分,SFW 还支持 U 盘、SD 卡以及 AWS 平台的 OTA 升级。

| 目录 |                 |   |
|----|-----------------|---|
| 1  | 介绍              | 1 |
| 2  | 开发平台            | 1 |
| 3  | 配置阿里云 〇丁 4 升级代码 | 1 |

1

2

| 3 | 配置阿里云 OTA 升级代码 | 1  |
|---|----------------|----|
| 4 | OTA 演示         | 6  |
| 5 | 总结             | 13 |
| 6 | 参考             |    |
| 7 | 修订记录           |    |

## 2 开发平台

本次开发的基于阿里云的 OTA,针对的是 MIMXRT10xx 系列全部 EVK 平台(带以太网口),云平台使用的是阿里云,设备端 SDK 使用阿里云 C Link SDK 4.0.0 版。

## 3 配置阿里云 OTA 升级代码

#### 3.1 创建云端设备

要实现阿里云物联网平台的 OTA 升级,首先要将阿里云物联网平台提供的 C Link SDK(本次移植使用阿里云 C-SDK 4.0.0)移 植到工程中。登录阿里云物联网平台:https://iot.console.aliyun.com/,进入公共实例板块,创建自己的产品。

| 物联网平台           | 企业版实例                 | <b>\$</b> | 這行中 | 4   | EDHS7NME 💿 |                           | E208 0               | 4 | 常用入口                                                                                    |
|-----------------|-----------------------|-----------|-----|-----|------------|---------------------------|----------------------|---|-----------------------------------------------------------------------------------------|
| 实制概念            | 0                     |           | 0   |     | 0          |                           | 0                    |   | h 7 \$                                                                                  |
| 产品文档 II<br>增值服务 | 全部安制 イ                |           |     | #18 |            |                           |                      |   | 的安全业场会财 购买试用的原因 下做设备SDK<br>同 同 回<br>入门教程 接交工单 云映API调试                                   |
|                 | iD: 公共広府<br>林也: • 己行進 |           |     |     |            | 企业版实例<br>深刻提供表丰富的说明。<br>第 | byłożena 史元的 SLA 例算。 |   | 平台消息<br>2021年04月時7回間後<br>2021年04月30日<br>2021年03月時1日<br>2021年03月31日                      |
|                 | 3                     |           |     |     |            |                           |                      |   | 2021年0月8日間加加加<br>2021年0月9日<br>2021年01月9日前の新設地<br>2021年01月9日<br>2020年1月時間<br>2020年1月時19日 |

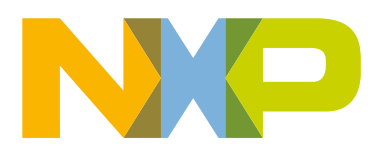

| ← 公共实例 |   |                     |              |            |                                                                                                    |                |
|--------|---|---------------------|--------------|------------|----------------------------------------------------------------------------------------------------|----------------|
| 设备管理   | ^ | 产品(设备模型)            |              |            |                                                                                                    |                |
| 产品     |   | 創建产品 快速入门 请输入产品名称查询 | Q 请选择产品标签 >> |            |                                                                                                    |                |
| 设备     |   | 产品名称                | ProductKey   | 市点英型       | 创建时间                                                                                                    | 攝作             |
| 分组     |   | sfw_ota_1           | a1X3jdyVAyF  | 设备         | 2021/03/19 15:06:43                                                                                                    | 查看 管理设备 删除     |
| 任务     |   |                     |              | 设备         | 2021/02/25 14:06:40                                                                                                    | 查看 管理设备 删除     |
| CA 证书  |   |                     |              | 104        | 2021/01/19 16:27:27                                                                                                    |                |
| 规则引擎   | ~ |                     |              | oc m       | Calification (Control of Control of Control |                |
| 监控运维   | ~ |                     |              | 设备         | 2021/01/15 15:00:06                                                                                                    | 查看   管理设备   删除 |
| 设备划归   | ~ |                     |              | 设备         | 2020/09/27 13:53:38                                                                                                    | 查看 管理设备 删除     |
| 数据分析已  |   |                     | COCORDOUNW   | 设 <b>음</b> | 2020/07/21 15:05:45                                                                                                    | 查看 首理设备 删除     |
| 视频服务   | ~ |                     |              |            |                                                                                                    | < 1            |
| 文档与工具  |   |                     |              |            |                                                                                                    |                |
|        |   |                     |              |            |                                                                                                    |                |

本例程中,只为实现 i.MX RT 平台的 OTA 功能,故无需对产品品类做特别要求,在"所属品类"中选择任一即可。"节点类型"选择 "直连设备","连网方式"选择"以太网",其余选项默认即可。

| ← 公共实例 |   | 物联网半台 / 设备管理 / 产品 / 新建产品  |
|--------|---|---------------------------|
| 设备管理   | ^ | ← 新建产品 (设备模型)             |
| 产品     |   | 新建产品 从设备中心新建产品            |
| 设备     |   | * 产品名称                    |
| 分组     |   | 请输入产品名称                   |
| 任务     |   | * 所属品类 💿                  |
| CA 证书  |   |                           |
| 规则引擎   | ~ | 咱匹任你在研究 ● 宣右切能            |
| 监控运维   | ~ | * 节点类型                    |
| 设备划归   | ~ | 直连设备 网关子设备 网关子设备 网关设备     |
| 数据分析 🖸 |   | <                         |
| 视频服务   | ~ |                           |
| 文档与工具  |   |                           |
|        |   | * 数据格式 💿                  |
|        |   | ICA 标准数据格式 (Alink JSON) V |
|        |   | ◇ 校验类型                    |
|        |   | ◇ 认证方式                    |
|        |   | 更多信息                      |
|        |   | ◇ 产品描述                    |
|        |   |                           |
| 曰 新版反馈 |   | 确认取消                      |

完成产品创建之后,在相应产品下创建需要的设备,如对阿里云物联网平台不了解的读者,可以通过阿里云物联网平台的入门教 程-公共实例快速入门中查找相应操作。至此我们已经拿到了对于 i.MX RT 设备连接阿里云 IOT 平台非常重要的三元组: ProductKey、DeviceName 和 DeviceSecret。

### 3.2 配置设备端 C-SDK

创建好产品和设备之后,我们需要将阿里云物联网平台的 Link SDK 移植到我们的设备端中。在"公共实例"中,点击左侧最下端 "文档与工具",选择"设备接入 SDK"中的"SDK 定制",按如下图进行 SDK 的定制。点击"开始生成"下载 C-SDK。

|            | v4.x                                       |       |        |  |
|------------|--------------------------------------------|-------|--------|--|
|            | * 设备 OS                                    |       |        |  |
|            | FreeRTOS                                   |       | $\sim$ |  |
|            | * 设备硬件形态                                   |       |        |  |
|            | <ul> <li>单板系统</li> <li>MCU+通信模组</li> </ul> |       |        |  |
|            | * 连接物联网平台协议                                |       |        |  |
|            | ✓ MQTT 3.1.1 ✓                             |       |        |  |
|            | HTTPS                                      |       |        |  |
|            | * 数据加密                                     |       |        |  |
|            | TLS-CA                                     |       |        |  |
|            | ⊖ TLS-PSK                                  |       |        |  |
| <          | ○ 无加密                                      |       |        |  |
|            | * 设备认证方案                                   |       |        |  |
|            | 设备密钥                                       |       | $\sim$ |  |
|            | 动态注册                                       |       |        |  |
|            | 高级能力                                       |       |        |  |
|            | 物模型                                        | ота   | 🕼 时间同步 |  |
|            | 设备影子                                       | 设备日志  | 设备标签   |  |
|            | 引导服务                                       | 子设备管理 | 💕 设备诊断 |  |
|            | 任务管理                                       |       |        |  |
| 图 4. 配置设备站 | 端 C-SDK (1)                                |       |        |  |

将下载的 C-SDK 包中需要用到的 core、OTA 文件夹以及 external 文件夹中的证书 ali\_ca\_cert.c、portfiles 文件夹中的 freertos\_port.c 和 demos 文件夹中的 fota\_basic\_demo.c 添加到我们原本的工程文件中以便修改。core 文件夹中存放的是 C-SDK 的核心模块,主要包括了 MQTT 上云的各项函数,其本身已是完整可用的(如果你只需要连云不需要例如 OTA 的高阶能力); OTA 文件夹是选取阿里云物联网平台的高阶功能,设备集成了 C-SDK 中的 OTA 能力后,用户可在控制台中上传新固件,并将固 件升级消息推送给设备,设备即可在线升级。本例程中,OTA 升级的流程图如下所示。

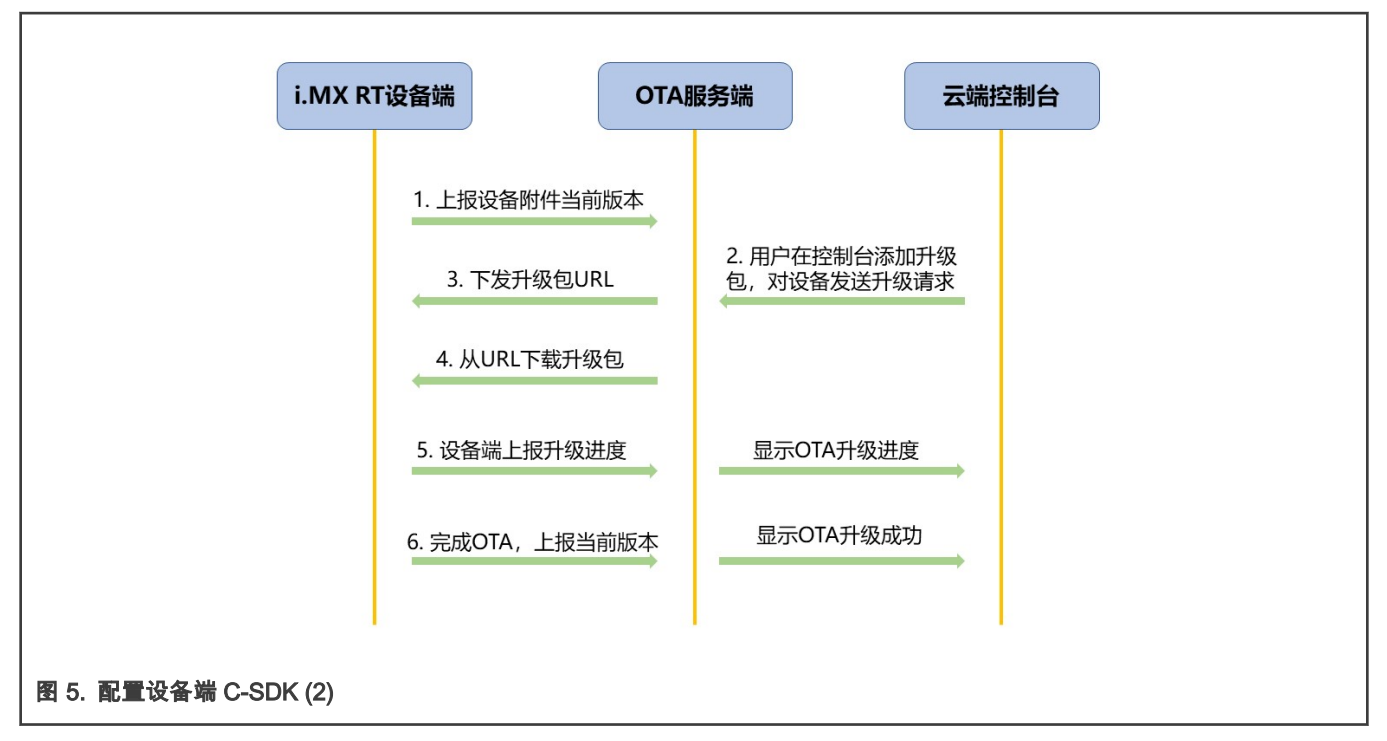

external 文件夹中的 ali\_ca\_cert.c 为用来验证 MQTT 服务端的根证书;portfiles 文件夹中的 freertos\_port.c 为一组 C 语言实现的 接口函数,针对当前 IOT 设备的底层软硬件资源来进行调用,当 C-SDK 被移植到运行不同 OS 的嵌入式设备上时,需要对其进 行相应的修改;本次 OTA 功能函数利用 C-SDK 示例中的 fota\_basic\_demo.c 修改获得,下节我将介绍一些注意修改的地方。

#### 3.3 OTA 升级程序

在 OTA 功能函数中,有几个需要注意的地方:

• 当前固件的版本号

```
cur_version = "1.0.0"; //更改为所需要更新的版本, 如1.1.0
/* 演示MQTT连接建立起来之后, 就可以上报当前设备的版本号了 */
res = aiot_ota_report_version(ota_handle, cur_version);
if (res < STATE_SUCCESS) {
    PRINTF("report version failed, code is -0x%04X\r\n", -res);
}</pre>
```

在 OTA 升级的过程中,云端需要校验当前固件版本号,如果是需要升级的固件版本,才会对设备发送升级请求以及升级包 URL,OTA 升级才能继续下去。

• 将固件一次性下载完成

uint32\_t end = 0; //此处设为0, 代表一次偿下载完整个固件, 若要分两段下载, 可设为g\_firmware\_size / 2;

在回调函数 user\_ota\_recv\_handler() 中,会有下载固件之前的准备工作需要做,阿里云 C-SDK 默认的下载方式为两段下载, 但是在开发的过程中发现两段式下载不稳定,所以在此处我改为一次性下载完整个固件,下载成功。

• flash 的擦除

```
/* 将要写入的地址,之后size_total大小的区域,利用sfw_flash_erase擦一下 */
status_t status;
volatile uint32_t primask;
primask = DisableGlobalIRQ();
status = sfw_flash_erase(dstAddr, FLASH_AREA_IMAGE_1_SIZE);
EnableGlobalIRQ(primask);
```

在设备端收到了 OTA 升级的 MQTT 消息后,会下载新的固件,并且需要设备端烧写到指定的 flash 位置,在此之前,需要先 将该区域擦一下。

• 烧写下载的固件到 flash 上,分段下载,每一段一保存

| /*     |                                                                                     |               |
|--------|-------------------------------------------------------------------------------------|---------------|
| *      | 如果烧写flash失败, 还应该调用 aiot download report progress(handle,                            | -4) 将失败上报给云平台 |
| *      | 备注:协议中,与云平台商定的错误码在 aiot ota protocol errcode t 类型                                   | 》中 <i>,例如</i> |
| *      | -1: 表示升级失败                                                                          |               |
| *      | -2: 表示下载失败                                                                          |               |
| *      | -3: 表示校验失败                                                                          |               |
| *      | -4: <i>表示烧写失败</i>                                                                   |               |
| */     |                                                                                     |               |
| // 将7  | S载的固件保存到flash上,分段下载,每一段一保存                                                          |               |
| status | t status;                                                                           |               |
| volati | Le uint32_t primask;                                                                |               |
|        |                                                                                     |               |
| primas | <pre>k = DisableGlobalIRQ();</pre>                                                  |               |
| status | <pre>= sfw_flash_write(dstAddr, packet-&gt;data.buffer, packet-&gt;data.len);</pre> |               |
| if     | (status)                                                                            |               |
| {      |                                                                                     |               |
|        | <pre>aiot_download_report_progress(handle, -4);</pre>                               |               |
| }      |                                                                                     |               |
| dstAdd | r += packet->data.len;                                                              |               |
| Enable | GlobalIRQ(primask);                                                                 |               |

至于其他一些可以变动的地方,可以详细阅读阿里云 C-SDK。

### 4 OTA 演示

下面就来演示一下在 SBL 工程配合下的阿里云 OTA 升级工程,平台为 i.MX RT1064EVK,利用以太网进行网络连接(用户也可 自行配置无线模块进行连网)。

1. 修改当前版本号生成 bin 文件。

cur\_version = "1.4.0"; //*更改为所需要更新的版本,如*1.1.0

在 IAR 中修改当前版本为 1.0.0 和 1.4.0,并且生成相应的 bin 文件(此处以 IAR 工程为例)。

2. 在 SBL 工程中利用签名脚本进行 bin 文件的加头签名操作。

将上一步生成的两个 bin 文件拷贝到 SBL 工程中 *sbl/component/secure/mcuboot/scripts* 文件夹下,利用 PowerShell 给两 个 bin 文件签名:

python imgtool.py sign --key sign-rsa2048-priv.pem --align 4 --version "1.0.0" --header-size 0x400 --pad-header --slot-size 0x100000 --max-sectors 32 sfw\_1064\_100.bin 1064\_ali\_100.bin python imgtool.py sign --key sign-rsa2048-priv.pem --align 4 --version "1.4.0" --header-size 0x400 --pad-header --slot-size 0x100000 --max-sectors 32 sfw 1064 140.bin 1064 ali 140.bin

3. 创建 OTA 任务。

| ← 公共实例 |        |
|--------|--------|
| 设备管理   | ~      |
| 规则引擎   | $\sim$ |
| 监控运维   | ^      |
| 实时监控   |        |
| 运维大盘   |        |
| 在线调试   |        |
| 设备模拟器  |        |
| 日志服务   |        |
| OTA 升级 |        |
| 远程配置   |        |
| 告警中心   |        |

在云端控制台页面,公共实例下的监控运维中,选择 OTA 升级。点击添加升级包按键以添加升级包,输入升级包名称,选择相应的升级选项,注意,升级包版本需要和上传的 bin 文件中版本一致,否则后续的 OTA 无法成功。

| 添加升级包                        | ×      |
|------------------------------|--------|
| * 升级包类型 💿                    |        |
| *升级包名称 💿                     |        |
| sfw_1064_140                 |        |
| * 所属产品                       |        |
| sfw_ota_1                    | ~      |
| * 升级包模块                      |        |
| default                      | ~      |
| +添加模块                        |        |
| * 升级包版本号 💿                   |        |
| 1.4.0                        |        |
| * 签名算法                       |        |
| MD5                          | ~      |
| *选择升级包 💿                     |        |
| 重新上传                         |        |
| 1064_ali_140.bin (266.21 KB) | ×      |
| *升级包是否需要平台验证 📀               |        |
|                              |        |
| 开 <b></b> 城包庙还<br>请输入升级包描述   |        |
|                              | 0/1024 |
| >→升级包安全检测服务                  |        |
|                              | 确认取消   |

- 4. 开始运行 OTA 工程。
  - a. 利用 *MCUBootUtility* 工具将加签的 1064\_ali\_100.bin 下载到板子的第一个启动区,默认的 slot1 为 flash\_offset+0x100000 ~ flash\_offset+0x200000,整个区域大小为 1MB。

| arget Setup       |                          | Secure Boot Type DEV Unsigned Image Bo                             | t                                                            | NP              |
|-------------------|--------------------------|--------------------------------------------------------------------|--------------------------------------------------------------|-----------------|
| ACU Series:       | i.MXRT                   | Image Generation                                                   | quence eFuse Operation Utility Boot Device Memory            | 2               |
| ICU Device:       | i.MXRT1064 SIP           | Start / Offset: 0x100000 Byte Length (                             | For Read/Write): 0x2000 Bin File: C:\Users\nx                | f65135\D Browse |
| oot Device:       | FLEXSPI NOR              | Read Erase                                                         | Write (Auto Erase) 3 Execute From St                         | tart            |
| Boot              | t Device Configuration   |                                                                    |                                                              | ^               |
| Device (          | Configuration Data (DCD) |                                                                    |                                                              |                 |
| ort Setup         |                          |                                                                    |                                                              |                 |
| OU                | ART  USB-HID             |                                                                    |                                                              |                 |
| endor ID:         | 0x15A2                   |                                                                    |                                                              |                 |
| oduct ID:         | 0x0073                   |                                                                    |                                                              |                 |
|                   | ☑ One Step               |                                                                    |                                                              |                 |
|                   | Reset device             |                                                                    |                                                              |                 |
| evice Status      |                          | View Bootable Image Clear The S                                    | creen Save image/data file to                                | Browse          |
| COTP->MISC        | _CONF0[31:00] = 0x40     |                                                                    |                                                              |                 |
| lexRAM Partio     | n =0000 - 128KB ITCM,    | Log                                                                |                                                              |                 |
| FlexSPI           | NOR memory               | Executing C:\Users\nxf65135\Desktop\tools\N                        | (P-MCUBootUtility-2.3.0\tools\blhost2_3\win\blhost -t 524200 | 0 -u ^ Clear    |
| age Size = 25     | 6 Bytes                  | 0x15A2,0x0073 - j write-memory 1880096768<br>\user_file\user.dat 9 | C:\Users\nxf65135\Desktop\tools\NXP-MCUBootUtility-2.3.0\    | gen Save        |
| sector size = 4 l | ND                       |                                                                    |                                                              | Y Save          |

b. 运行 Secure Bootloader。

Block Size = 64 KB

在 SBL 工程中,进入到 *sbl/target/evkmimxrt1064* 下,打开 env.bat 脚本,将 Enable single image function 和 Enable mcu isp support 选项去除,然后生成 i.MX RT1064 的 SBL 工程,编译后下载到开发板中,至此准备工作全 部完成。

00:05.208

在开发板上插入以太网网线,按下 reset 键开始运行工程,串口显示"The image now in PRIMARY\_SLOT slot"和 "Getting IP address from DHCP",表示在 slot1 里面的程序已经成功运行。"IPv4 Address:"和"version:1.0.0"表示网 络连接成功并且阿里云云端接收到当先设备的版本为 1.0.0。

| hello sbl.<br>Bootloader Version 0.0.1<br>Remap type: none                                                                                       |                              |
|----------------------------------------------------------------------------------------------------|------------------------------|
| The image now in PRIMARY_SLOT slot                                                                                                    |                              |
| Bootloader chainload address offset:<br>Reset_Handler address offset: 0x10040<br>Jumping to the first image slot<br>hello sfw.<br>host init done | 0×100000<br>0                |
| This example to demonstrate how to us Hello world1.                                                                                              | e U-Disk to implement ota.   |
| This example to demonstrate how to us<br>Initializing PHY<br>Hello world2.                                                                       | e AliCloud to implement ota. |
| This example to demonstrate how to us<br>Please plug in a u-disk to board.<br>Hello world1.<br>Hello world1.<br>Hello world1.                    | e SD card to implement ota.  |
| Getting IP address from DHCP                                                                                                    |                              |
| Please insert a card into board.                                                                                                    |                              |

|OTA 演示|

| IPv4 Address: 192.168.8.109                                                                               |
|----------------------------------------------------------------------------------------------------|
|                                                                                                    |
| [17.999][LK-0313] MOTT user calls aiot mott connect api, connect                                          |
| [17,999][[K-0317] SEW K 1&a1X3idyVAvE                                                                     |
|                                                                                                    |
|                                                                                                    |
|                                                                                                    |
| unknown option                                                                                            |
| establish tcp connection with server(host='a1X3jdyVAyF.iot-as-mqtt.cn-shanghai.aliyuncs.com', port=[443]) |
| Hello world2.                                                                                             |
| Hello world1.                                                                                             |
| success to establish tcp. $fd=0$                                                                          |
| [18 222][[K-A313] MOTT connect success in 264 ms                                                          |
|                                                                                                    |
|                                                                                                    |
| [18.222][LK-0309] pub: /ota/device/intorm/aiX3]dyvayF/SFW_K_1                                             |
|                                                                                                    |
| [LK-030A] > 7B 22 69 64 22 3A 31 2C 20 22 70 61 72 61 6D 73   {"id":1, "params                            |
| [LK-030A] > 22 3A 7B 22 76 65 72 73 69 6F 6E 22 3A 22 31 2E   ":{"version":"1.                            |
| [1K-030A] > 30 2F 30 22 7D 7D                                                                             |
|                                                                                                    |
|                                                                                                    |
| netto wortdz.                                                                                             |
| Herto Worldi.                                                                                             |

在上传升级包的时候,由于选择了需要进行升级包验证,所以在云端接收到当前版本信息后,需要再进行验证操作。 回到控制台点击验证按键,填写需要被升级的版本号,并选择当前升级的设备。

| 验证升级包           | >    |
|-----------------|------|
| 待升级版本号          |      |
| 1.0.0 ×         | ~    |
| * 待验证设备         |      |
| SFW_K_1 ×       | ~    |
| 设备升级超时时间 (分钟) 📀 |      |
| 请输入超时时间 (分钟)    |      |
|                 |      |
|                 | 确定取消 |

选择好之后会看到串口显示升级包信息,可以看到 OTA 目标版本为 1.4.0,大小信息也会显示。

|OTA 演示|

| [21.888][LK-0309]                                                                                                    | pub: /ota/device/upgrade/a1X3jdyVAyF/SFW_K_1                                                                                                    |  |  |  |  |  |
|----------------------------------------------------------------------------------------------------|----------------------------------------------------------------------------------------------------|--|--|--|--|--|
| [21.888] [LK-0309]<br>[LK-030A] < 7B 22<br>[LK-030A] < 64 61<br>[LK-030A] < 32 36<br>[LK-030A] < 22 3A<br>[LK-030A] < 22 3A<br>[LK-030A] < 41 78<br>[LK-030A] < 44 48<br>[LK-030A] < 44 48<br>[LK-030A] < 45 33<br>[LK-030A] < 38 33<br>[LK-030A] < 35 37<br>[LK-030A] < 45 33<br>[LK-030A] < 45 33<br>[LK-030A] < 45 33<br>[LK-030A] < 35 37<br>[LK-030A] < 58 2F<br>[LK-030A] < 58 2F<br>[LK-030A] < 58 2F<br>[LK-030A] < 50 64<br>[LK-030A] < 61 65<br>[LK-030A] < 61 65<br>[LK-030A] < 61 65<br>[LK-030A] < 61 65<br>[LK-030A] < 64 6E<br>[LK-030A] < 64 6E<br>[LK-030A] < 68 39<br>22 2C 22 73 69   1<br>[LK-030A] < 68 39<br>22 2C 22 73 69   1<br>[LK-030A] < 66 63<br>[LK-030A] < 66 63<br>[LK-030A] < 66 74<br>[LK-030A] < 36 31<br>[LK-030A] < 36 31<br>[LK-030A] < 26 67<br>[LK-030A] < 26 67<br>[LK-030A] < 26 67<br>[LK-030A] < 26 74<br>[LK-030A] < 26 74<br>[LK-030A] < 26 74<br>[LK-030A] < 26 74<br>[LK-030A] < 26 74<br>[LK-030A] < 26 67<br>[LK-030A] < 26 67<br>[LK-030A] < 26 74<br>[LK-030A] < 26 74<br>[LK-030A] < 26 74<br>[LK-030A] < 26 74<br>[LK-030A] < 27 74<br>[LK-030A] < 27 75<br>[LK-030A] < 27 75<br>[LK-030A] < 27 75<br>[LK-030A] < 27 75<br>[LK-030A] < 27 75<br>[LK-030A] < 27 75<br>[LK-030A] < 28 75<br>[LK-030A] < 28 75<br>[LK-030A] | <pre>pub: /ota/device/upgrade/a1X3jdyVAyF/SFW_K_1 63 6F 64 65 22 3A 22 31 30 30 30 22 2C 22   {"code":"1000"," 74 61 22 3A 7B 22 73 69 7A 65 22 3A 32 37   data":{"size":27 30 30 2C 22 64 69 67 65 73 74 53 69 67 6E   2600,"digestSign 22 45 34 45 4F 72 42 6D 4C 37 77 55 46 6B   ":"E4EORBML7WUFk 39 66 6E 57 67 62 39 35 33 30 67 2F 37 51   Ax9fnwgb9530g/70 78 4F 6C 51 31 32 6C 4C 63 7A 6E 46 45 4F   dHx0l0l2lLcznFE0 62 58 5A 66 42 4F 58 76 76 30 55 77 63 6A   FLbXZfB0Xvv0Uwcj 65 75 56 6B 66 72 77 38 30 38 62 6B 76 43   szeuVkfrw808bkvC 57 71 52 4A 58 6C 2F 6D 67 6A 73 50 36 54   83WqRJX/mgjsP6T 62 6A 41 51 7A 50 32 7A 2F 2F 45 52 67 36   E3bjAQ2P22//ERg6 68 4B 7A 37 6B 70 75 44 58 48 6D 59 50 66   1VKz7kpuDXHmYPf 68 6A 49 32 54 53 42 65 6A 51 77 50 71 6E   57kjI2TSBej0wPqn 2F 44 59 53 56 2B 76 49 78 63 37 6D 6E 32   X//DYSV+vIxc7mn2 73 35 6A 43 49 69 68 37 41 42 72 33 31 58   qWs5jCIIXABr31X 4 67 48 36 55 77 53 69 2B 53 50 62 72 56   z2dyH6UwSi4SPbrV 48 4E 6C 49 31 6C 4F 43 4B 4C 37 59 57 55   j2HNl11l0CKL7YWU 38 76 51 58 61 43 62 56 50 73 72 2F 4F 79   ae8vQXacbVPsr/0y 64 5A 48 51 52 62 39 4A 62 78 54 38 72 61   PdhzKQR9DJbxT8ra 43 64 52 37 37 68 57 39 65 45 6D 6B 50 47 1 OUCdR77hW9EEMkPG 6A 50 57 37 39 85 45 99 71 72 46 79 59 46 5A   qthJEwNrZIM 84 71 34 56 6D 45 6B 4E 44 72 5A 49 69 4D   IJTq4VmEkNDrZIM 6A 4A 57 9 38 54 59 71 72 46 79 59 46 5A   qthJEwNrZIMY 77 96 33 48 50 4E 53 64 41 4E 37 37 71 4D   dnwycHPNSdAN77qM 5A 52 66 4F 4E 49 4E 66 6C 55 39 78 6A 33   kfZRfONINFLU9x]3 79 6A 36 2B 63 79 77 3D 3D Hello world1. 99j6+cyw==","si 22 3A 22 35 32 61 35 63 30 32 61 65 37 61   gn":"52a5c02ae7a 64 64 63 35 33 62 38 63 66 34 62 61 34   fcddc53b8cf64ba4 34 34 64 22 2C 22 76 65 72 73 69 6F 74 78 2D 6F 74 (</pre> |  |  |  |  |  |
| [LK-030A] < 39 37<br>[LK-030A] < 30 39                                                                                                    | 2F 63 6B 6F 6D 61 33 6D 35 71 30 30 30 30   09/ckoma3m5q0000                                                                                                    |  |  |  |  |  |
| [LK-030A] < 33 61                                                                                                    | 38 65 34 65 35 30 // 38 38 6B 2E 62 69 6E   3a8e4e50w88k.bin                                                                                                    |  |  |  |  |  |
| [LK-030A]       < 61                                                                                                    | 2       65       3D       59       64       59       69       6C       75       6F       77       4E       58         ature=YdYiluowNX         0       6C       61       77       52       59       66       64       4C       4B       4A       70       47         %28plawRYfdLX)pG         5       33       44       22       22       22       73       69       67       6E       40       65       74         tZY%3D", "signMet         2       3A       24       0       64       35       22       22       22       60       64       35       22       1064       35       22       1064       35       22       1064       35       22       1064       35       22       1064       35       22       1064       35       22       1064       35       22       1064       35       22       1064       35       22       1064       35       22       1066       36       4       : "52a5c02ae7afcd       36       36       36       31       34       4       dc53b8cf64ba4614       40       22       26       65       73       73       61       67                                                                                                    |  |  |  |  |  |
| OTA target firmware version: 1.4.0, size: 272600 Bytes                                                                                                    |                                                                                                    |  |  |  |  |  |
| establish tcp connection with server(host='iotx-ota.oss-cn-shanghai.aliyuncs.com', port=[80])<br>Hel<br>success to establish tcpfd=1                                                                                                    |                                                                                                    |  |  |  |  |  |
| <pre>[22.222][LK-040B] &gt; GET /ota/ff5d903234793197ea7c1bfda6718d09/ckoma3m5q00003a8e4<br/>LTAI4G1TuWwSirnbAzUHfL3e&amp;Signature<br/>[22.333][LK-040B] &gt; Host: iotx-ota.oss-cn-shanghai.aliyuncs.com<br/>[22.333][LK-040B] &gt; Accept: text/html, application/xhtml+xml, application/xml;q=0.9, */*;q=0.8<br/>[22.333][LK-040B] &gt; Range: bytes=0-<br/>[22.333][LK-040B] &gt; Content-Length: 0<br/>[22.333][LK-040B] &gt;<br/>[22.333][LK-040B] &gt;<br/>[22.333][LK-040B] &gt;<br/>[22.333][LK-040B] &gt;</pre>                                                                                                    |                                                                                                    |  |  |  |  |  |
| [LK-030A] > 7B 22 69 6<br>[LK-030A] > 22 3A 7B 2<br>[LK-030A] > 65 73 63 2                                                                                                    | 2 23 A 32 2C 20 22 70 61 72 61 6D 73   {"id":2, "params<br>2 73 74 65 70 22 3A 22 30 22 2C 22 64   ":{"step":"0","d<br>2 3A 22 22 7D 7D   esc":""}}                                                                                                    |  |  |  |  |  |

下面的打印信息显示下载请求已经成功发送并开始下载流程。

| download renewal request has been sent successfully                            |  |  |  |
|--------------------------------------------------------------------------------|--|--|--|
| [22.888][LK-0400] < HIIP/1.1 200 Partial Content                               |  |  |  |
| [22.888][LK-040D] < Server: AliyunOSS                                          |  |  |  |
| [22.888][LK-040D] < Date: Thu, 13 May 2021 03:15:46 GMT                        |  |  |  |
| [22.999][LK-040D] < Content-Type: application/octet-stream                     |  |  |  |
| [22.999][LK-040D] < Content-Length: 272600                                     |  |  |  |
| [22.999][LK-040D] < Connection: keep-alive                                     |  |  |  |
| [22.999][LK-040D] < x-oss-request-id: 609C99E21B27393636E1E89F                 |  |  |  |
| [22.999][LK-040D] < Content-Range: bytes 0-272599/272600                       |  |  |  |
| [22.999][LK-040D] < Accept-Ranges: bytes                                       |  |  |  |
| [22.999][LK-040D] < ETag: "52A5C02AE7AFCDDC53B8CF64BA46144D"                   |  |  |  |
| [22.999][LK-040D] < Last-Modified: Thu, 13 May 2021 02:34:39 GMT               |  |  |  |
| [22.999][LK-040D] < x-oss-object-type: Normal                                  |  |  |  |
| [22.999][LK-040D] < x-oss-hash-crc64ecma: 5693646425570967251                  |  |  |  |
| [22.999][LK-040D] < x-oss-storage-class: Standard                              |  |  |  |
| [22.999][LK-040D] < Content-MD5: UqXAKuevzdxTuM9kukYUTQ==                      |  |  |  |
| [22.999][LK-040D] < x-oss-server-time: 13                                      |  |  |  |
| [22.999][LK-040D] <                                                            |  |  |  |
| Hello world1.                                                                  |  |  |  |
| Helle world2.                                                                  |  |  |  |
| download 5% done, +2048 bytes                                                  |  |  |  |
| [23.666][LK-0309] pub: /ota/device/progress/a1X3jdyVAyF/SFW K 1                |  |  |  |
|                                                                                |  |  |  |
| [LK-030A] > 7B 22 69 64 22 3A 34 2C 20 22 70 61 72 61 6D 73   {"id":4, "params |  |  |  |
| [LK-030A] > 22 3A 7B 22 73 74 65 70 22 3A 22 35 22 2C 22 64   ":{"step":"5","d |  |  |  |
| [LK-030A] > 65 73 63 22 3A 22 22 7D 7D   esc":""}                              |  |  |  |
|                                                                                |  |  |  |
| Hello world1.                                                                  |  |  |  |
| Hello world2.                                                                  |  |  |  |
| download 10% done, +2048 bytes                                                 |  |  |  |
| [24.444][LK-0009] pub: /0(a/device/progress/alks)dyvAyr/orw K 1                |  |  |  |
|                                                                                |  |  |  |
| [LK-030A] > 7B 22 69 64 22 3A 35 2C 20 22 70 61 72 61 6D 73   {"id":5, "params |  |  |  |
| [LK-030A] > 22 3A 7B 22 73 74 65 70 22 3A 22 31 30 22 2C 22   ";{"step";"10"," |  |  |  |
| $[1K-0.30A] > 64 65 73 63 22 3A 22 22 7D 7D    desc":""}}$                     |  |  |  |

下载完成后会有打印信息如下,并且开始进行系统重启,在系统重启后,会启动 slot2 中的升级包程序,可以看到当 前的版本信息,并且可以在控制台看到 OTA 升级已经验证完成。

[39.666][LK-0901] digest matched download 100% done, +216 bytes [39.666][LK-0309] pub: /ota/device/progress/a1X3jdyVAyF/SFW\_K\_1 [LK-030A] > 7B 22 69 64 22 3A 32 33 2C 20 22 70 61 72 61 6D | {"id":23, "param [LK-030A] > 73 22 3A 7B 22 73 74 65 70 22 3A 22 31 30 30 22 | s":{"step":"100" [LK-030A] > 2C 22 64 65 73 63 22 3A 22 22 7D 7D | ,"desc":""}} write update type = 0x4 write magic number offset = 0xffff0 Down finished all.SystemReset Now...hello sbl. Bootloader Version 0.0.1 Remap type: test The image now in SECONDARY\_SLOT slot

| ← sfw_        | 1064_' | 140 已验证  |         |         |                                     |    |
|---------------|--------|----------|---------|---------|-------------------------------------|----|
| 升级包类型         | 整包     |          |         | 升级包括    | 签名 52a5c02ae7afcddc53b8cf64ba46144d | 下载 |
| 签名算法          | MD5    |          |         | 模块名利    | 你 default                           |    |
| 目标设备总数        |        | ● 目标成功数  | ● 目标失败数 | • 目标取消数 |                                     |    |
| 1             |        | 1        | 0       | 0       |                                     |    |
| 批次管理          | 设备列表   | 升级包信息    |         |         |                                     |    |
| 验证升级包         | 批量升级   | 请输入批次 ID | Q       |         |                                     |    |
| 批次 ID         | 批      | 次类型      | 升级策略    | 状态 🖓    | 创建时间                                | 操作 |
| er22N84dPVvF8 | 3FAg 號 | 证升级包     | 静态升级    | ● 已完成   | 2021/05/13 11:13:46                 | 查看 |

## 5 总结

本文介绍了在 i.MX RT 平台上进行阿里云的 OTA 升级。虽然只是简单的版本号升级演示,但是通过本文可以知道在基于 i.MX RT 的 IOT 设备进行固件升级时,需要进行操作的地方有哪些,在针对你的设备进行功能代码升级的同时,加上上文中的 OTA 升级 部分即可轻松借助阿里云物联网平台进行设备的固件升级。

## 6 参考

#### 阿里云 C Link SDK

## 7 修订记录

| 版本号 | 日期              | 说明   |
|-----|-----------------|------|
| 0   | 2021 年 8 月 31 日 | 初始版本 |

How To Reach Us Home Page: nxp.com Web Support: nxp.com/support Limited warranty and liability — Information in this document is provided solely to enable system and software implementers to use NXP products. There are no express or implied copyright licenses granted hereunder to design or fabricate any integrated circuits based on the information in this document. NXP reserves the right to make changes without further notice to any products herein.

NXP makes no warranty, representation, or guarantee regarding the suitability of its products for any particular purpose, nor does NXP assume any liability arising out of the application or use of any product or circuit, and specifically disclaims any and all liability, including without limitation consequential or incidental damages. "Typical" parameters that may be provided in NXP data sheets and/or specifications can and do vary in different applications, and actual performance may vary over time. All operating parameters, including "typicals," must be validated for each customer application by customer's technical experts. NXP does not convey any license under its patent rights nor the rights of others. NXP sells products pursuant to standard terms and conditions of sale, which can be found at the following address: nxp.com/SalesTermsandConditions.

**Right to make changes** - NXP Semiconductors reserves the right to make changes to information published in this document, including without limitation specifications and product descriptions, at any time and without notice. This document supersedes and replaces all information supplied prior to the publication hereof.

Security — Customer understands that all NXP products may be subject to unidentified or documented vulnerabilities. Customer is responsible for the design and operation of its applications and products throughout their lifecycles to reduce the effect of these vulnerabilities on customer's applications and products. Customer's responsibility also extends to other open and/or proprietary technologies supported by NXP products for use in customer's applications. NXP accepts no liability for any vulnerability. Customer should regularly check security updates from NXP and follow up appropriately. Customer shall select products with security features that best meet rules, regulations, and standards of the intended application and make the ultimate design decisions regarding its products and is solely responsible for compliance with all legal, regulatory, and security related requirements concerning its products, regardless of any information or support that may be provided by NXP. NXP has a Product Security lncident Response Team (PSIRT) (reachable at PSIRT@nxp.com) that manages the investigation, reporting, and solution release to security vulnerabilities of NXP products.

NXP, the NXP logo, NXP SECURE CONNECTIONS FOR A SMARTER WORLD, COOLFLUX,EMBRACE, GREENCHIP, HITAG, ICODE, JCOP, LIFE, VIBES, MIFARE, MIFARE CLASSIC, MIFARE DESFire, MIFARE PLUS, MIFARE FLEX, MANTIS, MIFARE ULTRALIGHT, MIFARE4MOBILE, MIGLO, NTAG, ROADLINK, SMARTLX, SMARTMX, STARPLUG, TOPFET, TRENCHMOS, UCODE, Freescale, the Freescale logo, AltiVec, CodeWarrior, ColdFire, ColdFire+, the Energy Efficient Solutions logo, Kinetis, Layerscape, MagniV, mobileGT, PEG, PowerQUICC, Processor Expert, QorlQ, QorlQ Qonverge, SafeAssure, the SafeAssure logo, StarCore, Symphony, VortiQa, Vybrid, Airfast, BeeKit, BeeStack, CoreNet, Flexis, MXC, Platform in a Package, QUICC Engine, Tower, TurboLink, EdgeScale, EdgeLock, elQ, and Immersive3D are trademarks of NXP B.V. All other product or service names are the property of their respective owners. AMBA, Arm, Arm7, Arm7TDMI, Arm9, Arm11, Artisan, big.LITTLE, Cordio, CoreLink, CoreSight, Cortex, DesignStart, DynamIQ, Jazelle, Keil, Mali, Mbed, Mbed Enabled, NEON, POP, RealView, SecurCore, Socrates, Thumb, TrustZone, ULINK, ULINK2, ULINK-ME, ULINK-PLUS, ULINKpro, µVision, Versatile are trademarks or registered trademarks of Arm Limited (or its subsidiaries) in the US and/or elsewhere. The related technology may be protected by any or all of patents, copyrights, designs and trade secrets. All rights reserved. Oracle and Java are registered trademarks of Oracle and/or its affiliates. The Power Architecture and Power.org. M, M Mobileye and other Mobileye trademarks or logos appearing herein are trademarks of Mobileye Vision Technologies Ltd. in the United States, the EU and/or other jurisdictions.

© NXP B.V. 2021.

#### All rights reserved.

For more information, please visit: http://www.nxp.com For sales office addresses, please send an email to: salesaddresses@nxp.com

> Date of release: 2021 年 8 月 31 日 Document identifier: AN13383

# arm